## **Identification en C# et Windows Form**

http://www.freedom-substitute.fr/programmation/identification-c-windows-form/

Apprenez à créer un système d'identification en C# en plus d'en apprendre plus sur les fonctions "KeyPress" et les fonctions avancées des "MessageBox" !

Pour ce cours, nous utiliserons un programme qui se lance en plein écran à la façon du célèbre jeu "Warframe". Cela permet d'avoir quelque chose de plus familier selon vos usages, alors n'hésitez pas à essayer de recréer le système d'identification de votre programme ou jeu favori !

Comment marche le login en C# ?

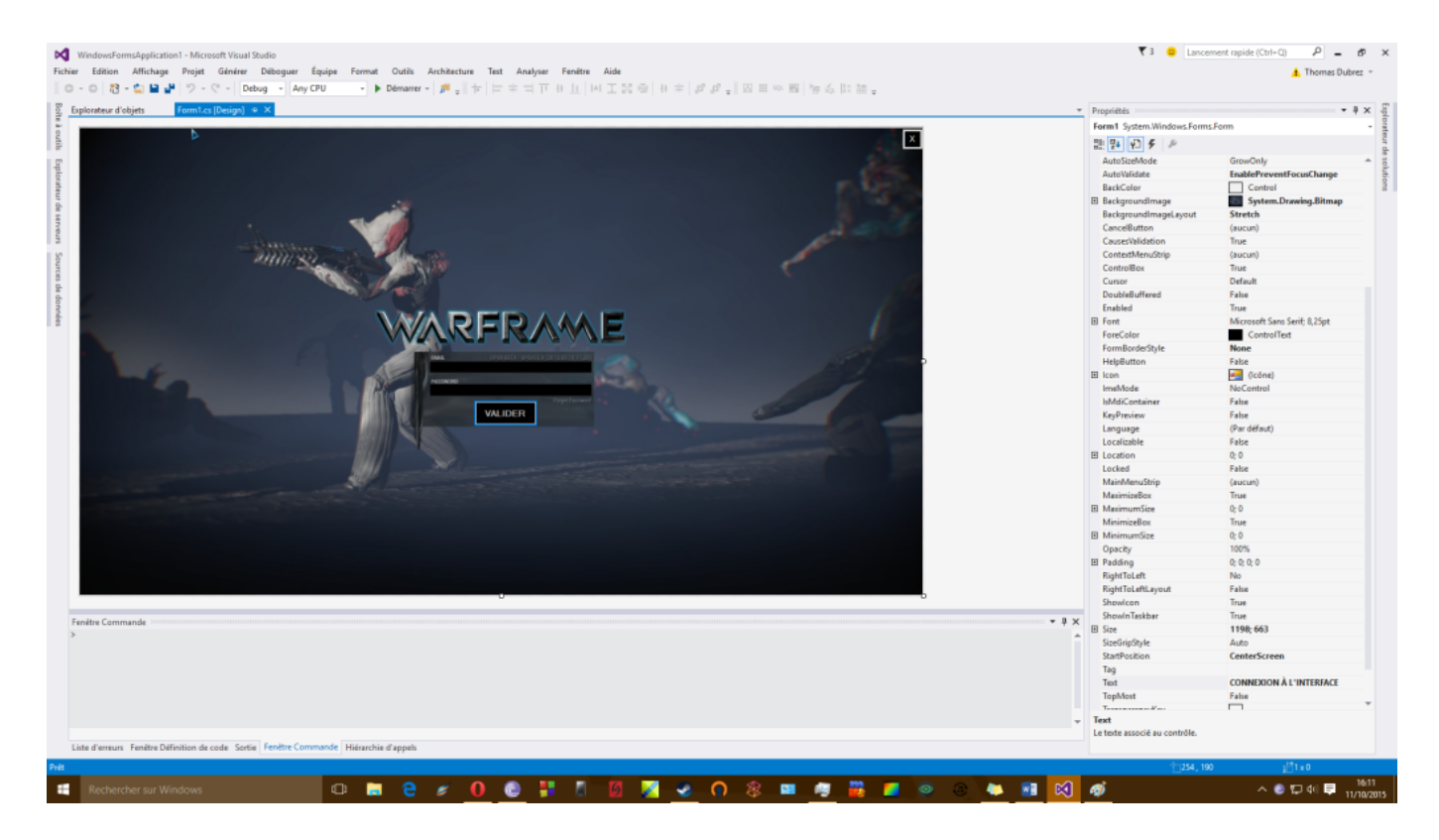

Dans cette fenêtre, nous voyons l'interface de login proposée à l'utilisateur.

Pour que l'utilisateur puisse se connecter, il doit entrer ses identifiants dans deux champs, « Identifiant » & « Mot de passe ».

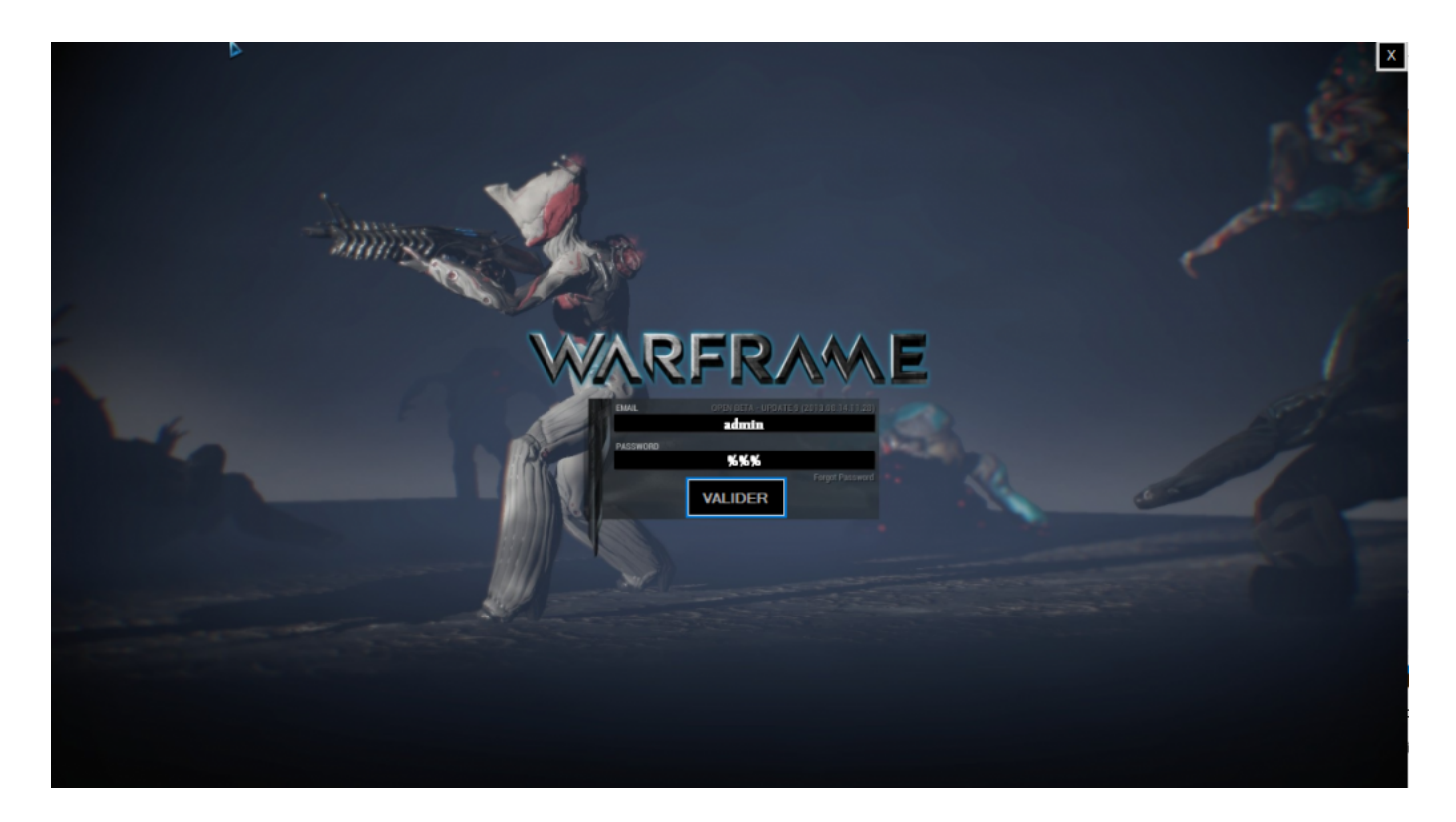

Ces champs sont utilisés pour reconnaître une personne à l'aide d'un programme qui comparera l'identifiant et le mot de passe, voici un extrait de programme permettant une telle chose :

|                                                               |                                                                                                    |                                                                             | <ul> <li>Propriétés</li> </ul>  | - |
|---------------------------------------------------------------|----------------------------------------------------------------------------------------------------|-----------------------------------------------------------------------------|---------------------------------|---|
| wsFormsApplication1                                           | <ul> <li>WindowsFormsApplication1.Form1</li> </ul>                                                                                                    | <ul> <li><sup>60</sup> button1_Click(object sender, EventArgs e)</li> </ul> |                                 |   |
| }                                                             |                                                                                                    |                                                                             | * <u>81</u> <u>2</u> + <i>P</i> |   |
| International to                                              |                                                                                                    |                                                                             |                                 |   |
| 1 vitineros                                                   |                                                                                                    |                                                                             |                                 |   |
| private void buttoni_click(o0ject sender, Ev                  | entArgs e)                                                                                                    |                                                                             |                                 |   |
| <pre>if (textBox1.Text == "admin" &amp;&amp; textBox2 /</pre> | .Text == "pwd")                                                                                                    |                                                                             |                                 |   |
| if ((MessageBox.Show("Bienvenue dans                          | l'espace client ", "Connexion", MessageBoxButtons.OKCancel) == Dial                                                                                                    | ogResult.OK))                                                               |                                 |   |
| textBox1.Clear();                                             |                                                                                                    |                                                                             |                                 |   |
| <pre>textBox2.Clear();<br/>textBox1.Visible = false;</pre>    |                                                                                                    |                                                                             |                                 |   |
| textBox2.Visible = false;                                     |                                                                                                    |                                                                             |                                 |   |
| Form3 Form3 = new Form3();                                    |                                                                                                    |                                                                             |                                 |   |
| Form3.Show();                                                 |                                                                                                    |                                                                             |                                 |   |
|                                                               |                                                                                                    |                                                                             |                                 |   |
| else                                                          |                                                                                                    |                                                                             | <b>T</b>                        |   |
| (<br>if (DessaceBox,Show) Identifiants i                      | acorrects", "Attention 1 ", RessareBoxButtons,OKCancel) as DialogRes                                                                                                    | wit.OK) 85 (muth < 2))                                                      |                                 |   |
| {                                                             | y residences y recences and a second second | activity and (anoth 1 all)                                                  |                                 |   |
| <pre>suth++;<br/>textBox1.Clear();</pre>                      |                                                                                                    |                                                                             |                                 |   |
| textBox2.Clear();                                             |                                                                                                    |                                                                             |                                 |   |
| else                                                          |                                                                                                    |                                                                             |                                 |   |
| <pre>if (MessageBox.Show("Mot de pass</pre>                   | e oublié }", "Aide", MessageBoxButtons.YesNo) DialogResult.Yes)                                                                                                    |                                                                             |                                 |   |
| ( Form2 Form2 = one Form2():                                  |                                                                                                    |                                                                             |                                 |   |
| Form2.Show();                                                 |                                                                                                    |                                                                             |                                 |   |
| }                                                             |                                                                                                    |                                                                             |                                 |   |
| , )                                                           |                                                                                                    |                                                                             |                                 |   |
|                                                               |                                                                                                    |                                                                             |                                 |   |
|                                                               |                                                                                                    |                                                                             |                                 |   |
|                                                               |                                                                                                    |                                                                             | *                               |   |
|                                                               |                                                                                                    |                                                                             |                                 |   |
| ommande                                                       |                                                                                                    |                                                                             | * 1 ×                           |   |
|                                                               |                                                                                                    |                                                                             |                                 |   |
|                                                               |                                                                                                    |                                                                             |                                 |   |
|                                                               |                                                                                                    |                                                                             |                                 |   |
|                                                               |                                                                                                    |                                                                             |                                 |   |
|                                                               |                                                                                                    |                                                                             |                                 |   |
|                                                               |                                                                                                    |                                                                             |                                 |   |
|                                                               |                                                                                                    |                                                                             | Ŧ                               |   |

L'encadré orange montre le code permettant une connexion, cela permet de vérifier que l'identifiant et le mot de passe entrés correspondent à ce qui est dans la base de donnée auparavant (ici on n'en utilise pas, c'est à titre d'exemple).

Sinon, l'encadré rouge indiquera à l'utilisateur que ce qu'il a entré ne correspond pas à un identifiant & mot de passe reconnu : il y a <u>échec d'authentification</u>.

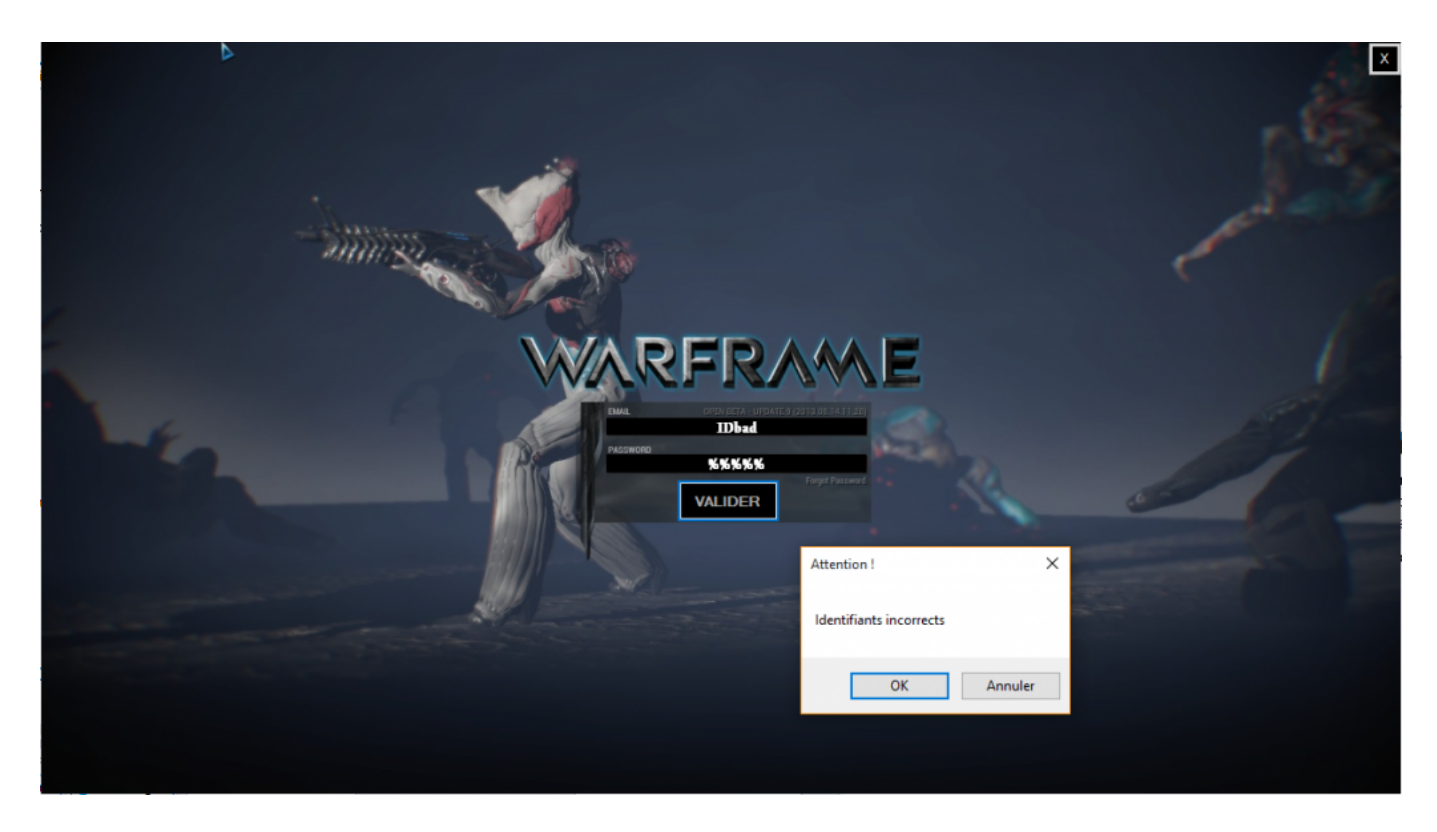

Proprieté des zones de saisies

## Identification en C# et Windows Form - 04-16-2016 Par DjezusKryst de FREEDOM SUBSTITUTE - http://www.freedom-substitute.fr

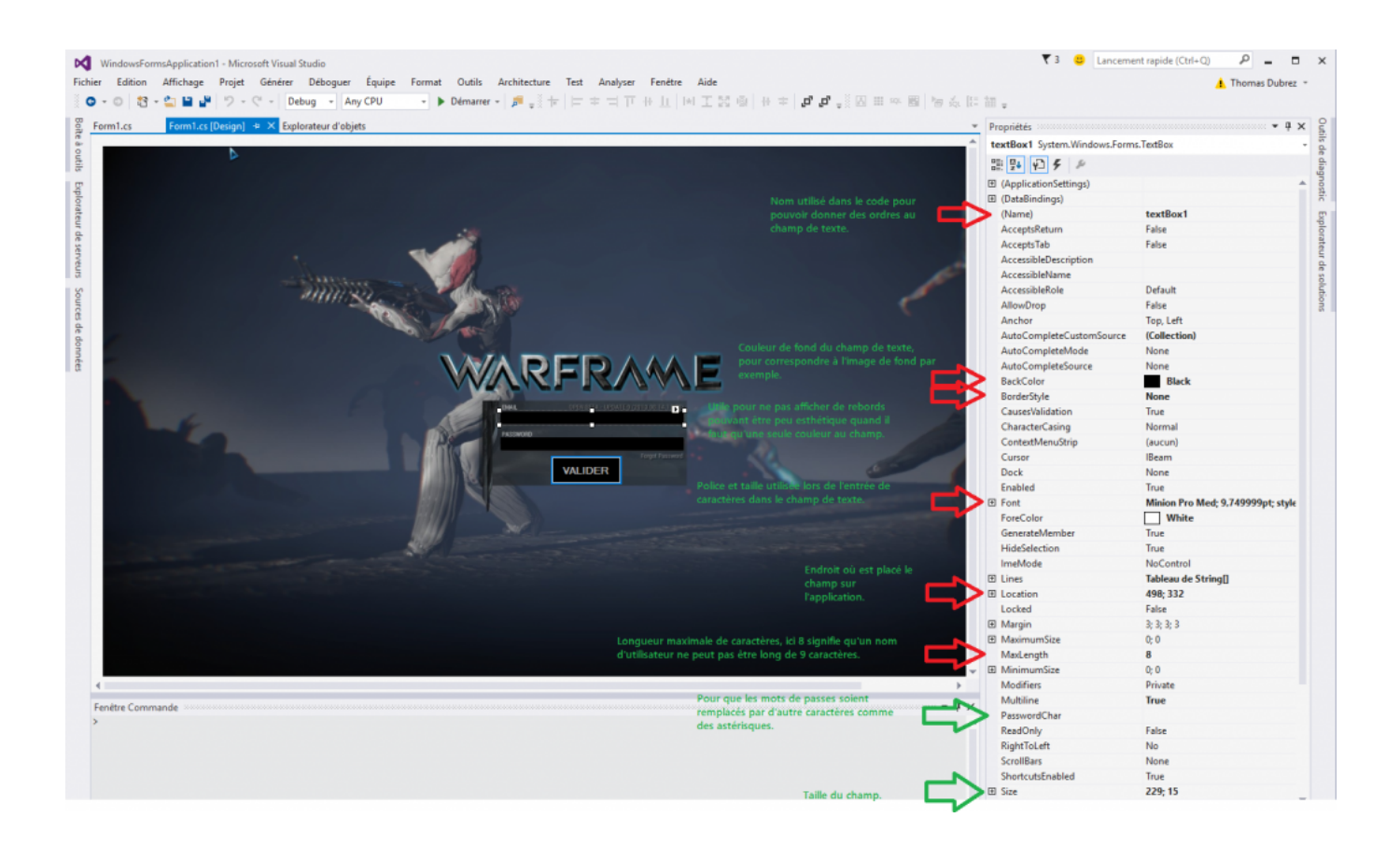

Cliquez pour agrandir

Valider à l'aide de la touche entrée

## **Première solution**

| Propriétés 🔹 👎 🗙                  |           |  |  |  |  |
|-----------------------------------|-----------|--|--|--|--|
| Form1 System.Windows.Forms.Form + |           |  |  |  |  |
| ≣ 💱 🖓 🗲 🖋                         |           |  |  |  |  |
|                                   | <u> </u>  |  |  |  |  |
|                                   |           |  |  |  |  |
| (hlama)                           | Form1     |  |  |  |  |
| AcceptButton                      | button1 🗸 |  |  |  |  |
| AccessibleDescription             | (aucun)   |  |  |  |  |
| AccessibleName                    | button1   |  |  |  |  |
| AccessibleRole                    | button2   |  |  |  |  |
| AllowDrop                         | False     |  |  |  |  |
| AutoScaleMode                     | Font      |  |  |  |  |

Il existe déjà cette option dans Visual Studio, il suffit de sélectionner l'option « AcceptButton » en ayant sélectionné Form1 (la fenêtre principale), une fois dedans, plusieurs choix sont possible, il suffit de choisir sur quel bouton notre entrée doit se répercuter, ici on veut utiliser le bouton « VALIDER » qui correspond au « button1 ».

## **Deuxième solution**

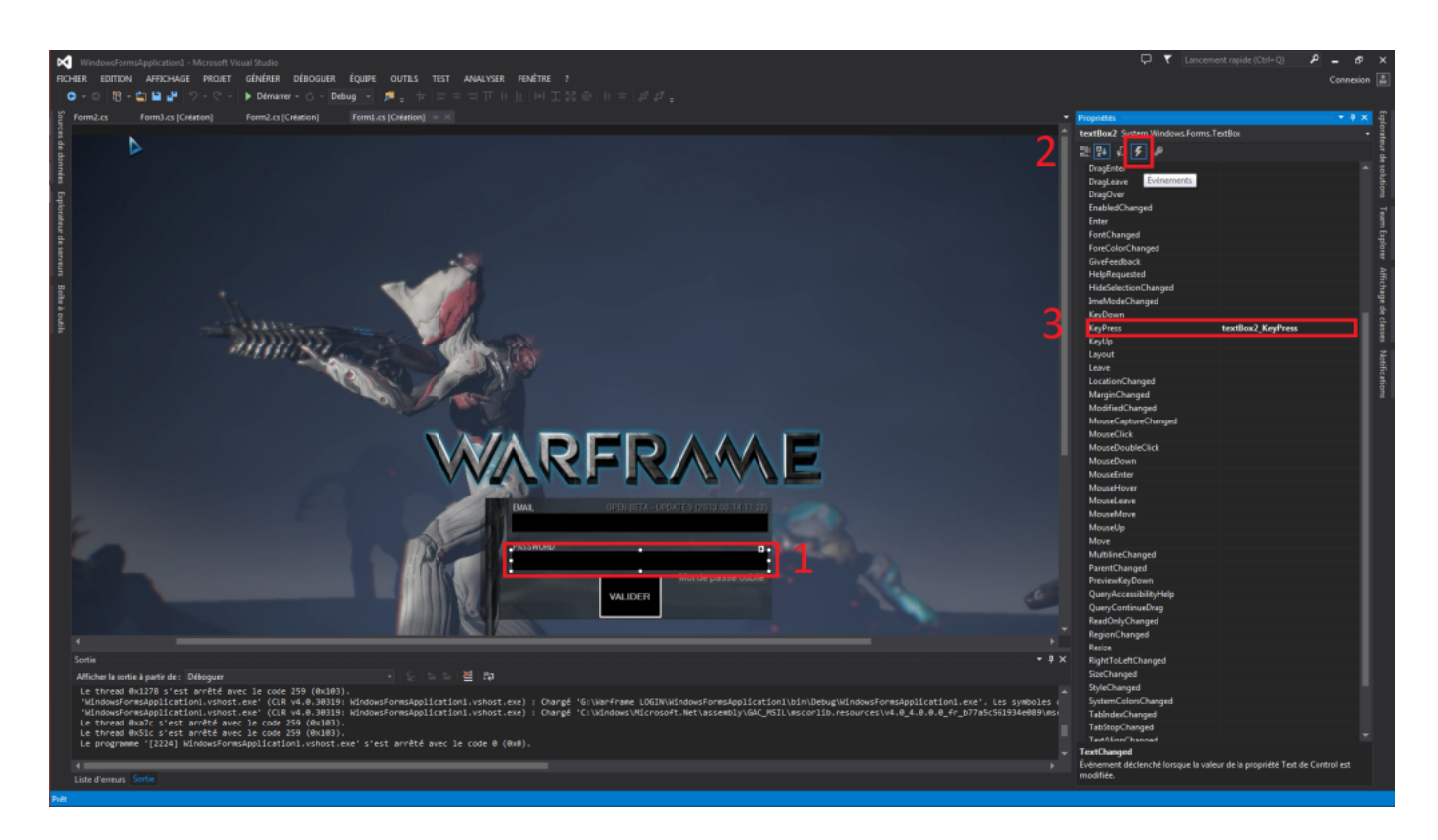

- 1. Tout d'abord, il faut sélectionner le champ où sera placé le code permettant la détection d'un appui sur une touche (1).
- 2. Ensuite, dans la fenêtre des propriétés à droite il faut appuyer sur l'éclair qui permet de gérer les

évènements (2).

3. Enfin, on appuis sur l'onglet « KeyPress » et on pourra enfin commencer à taper le code (3).

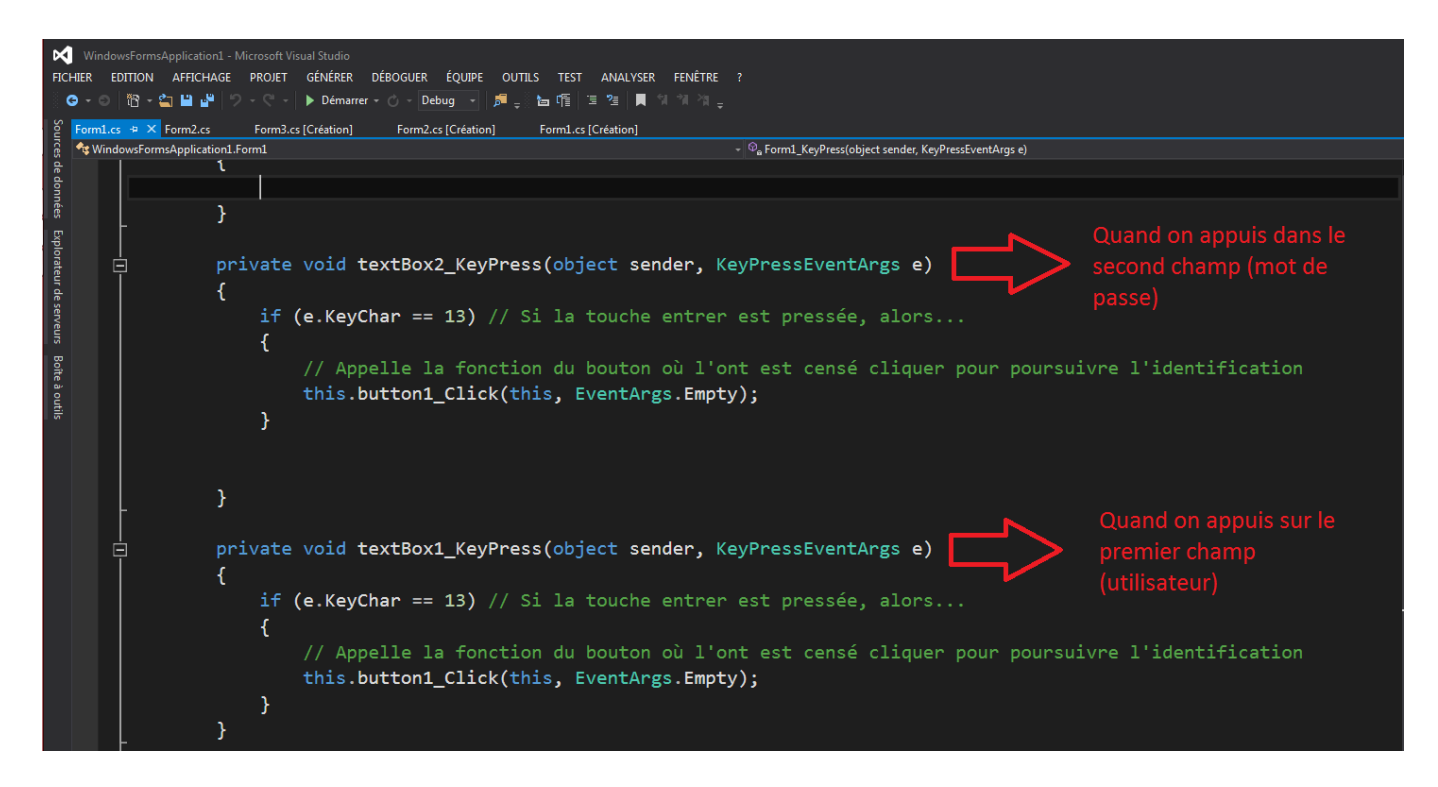

Voici un exemple de méthode permettant d'identifier un appui sur la touche entrée et de renvoyer par la suite sur la fonction permettant l'identification.

La MessageBox en détails

| 🗙 WindowsFormsApplication 1 - Microsoft Visual Studio<br>Fichier Edition Affichage Projet Générer Déboguer Équipe Outils Architecture Test Analyser Fenétre Aide<br>※ © - ©   殺 - 🎧 🚔 🕊 🦻 🤊 - 🔍 -   Debug -   Any CPU   Debug -   Debug -   Any CPU   Debug -   Debug -   Any CPU   Debug -   Debug -   Any CPU   Debug -   Any CPU                                                                                                    |                                                                               |                                                                                                    |  |  |
|----------------------------------------------------------------------------------------------------|-------------------------------------------------------------------------------|----------------------------------------------------------------------------------------------------|--|--|
| Explorateur d'objets     Form1.cs *     Form1.cs [Design]       ************************************                                                                                                    | <pre> • • • • • • • • • • • • • • • • • • •</pre>                             | $\mathbf{v} = \boldsymbol{\Theta}_{\mathbf{a}}$ button 1_Click(object sender, EventArgs e)                                                                                                    |  |  |
| <pre>Solution Solution Solutio</pre> | <pre>s l'espace client ", "Connexion", MessageBoxButtons.OKCancel) == [</pre> | <pre>bialogResult.ok()) bialogResult.ok() unuler et OK, ayant tout d'eux ntes, si l'ont appuis sur OK, on velle fenêtre, sinon le programme plus loin. gResult.OK() &amp;&amp; (auth &lt; 2)) s)</pre> |  |  |
| 89 % +                                                                                                    |                                                                               |                                                                                                    |  |  |

Pour ajouter une petite icône sur la « MessageBox » qui s'affiche, il suffis de rajouter :

MessageBoxIcon.[Parametre]

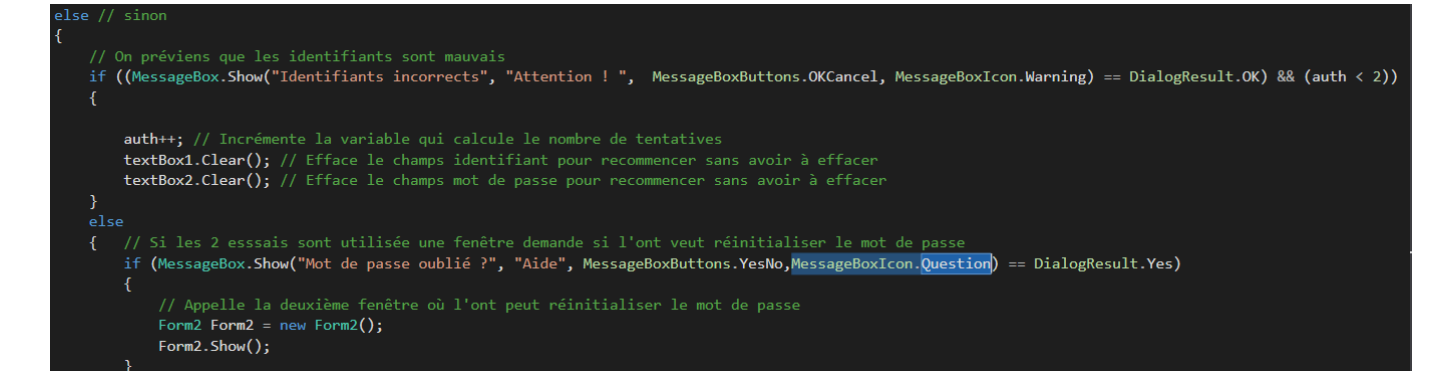

Il existe plusieurs types d'icône :

- Pour un point d'interrogation c'est « MessageBoxIcon.Question »
- Pour un point d'exclamation c'est « MessageBoxIcone.Warning »
- ...

Exemple d'icône « Question » :

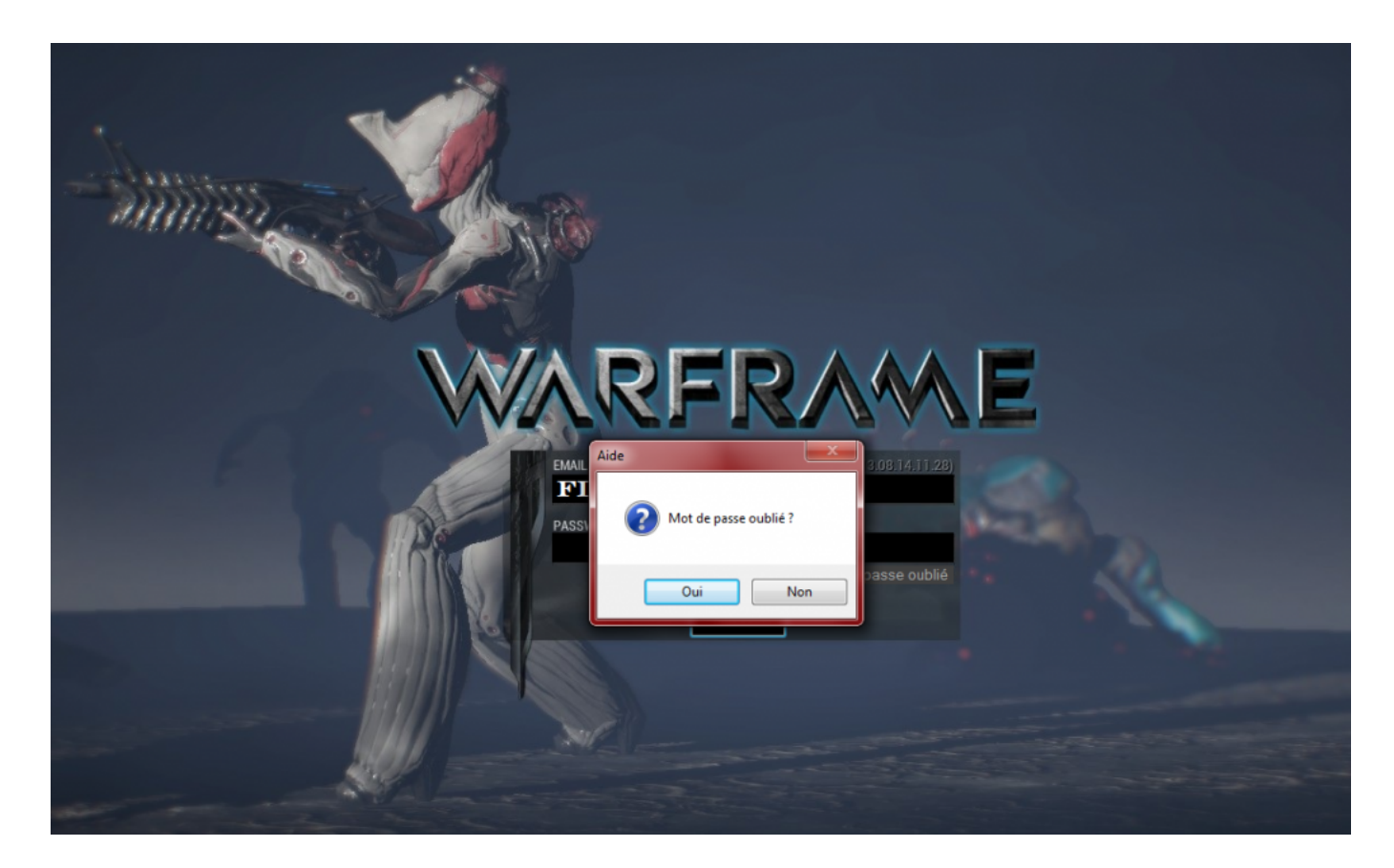

Exemple d'icône « Warning » :

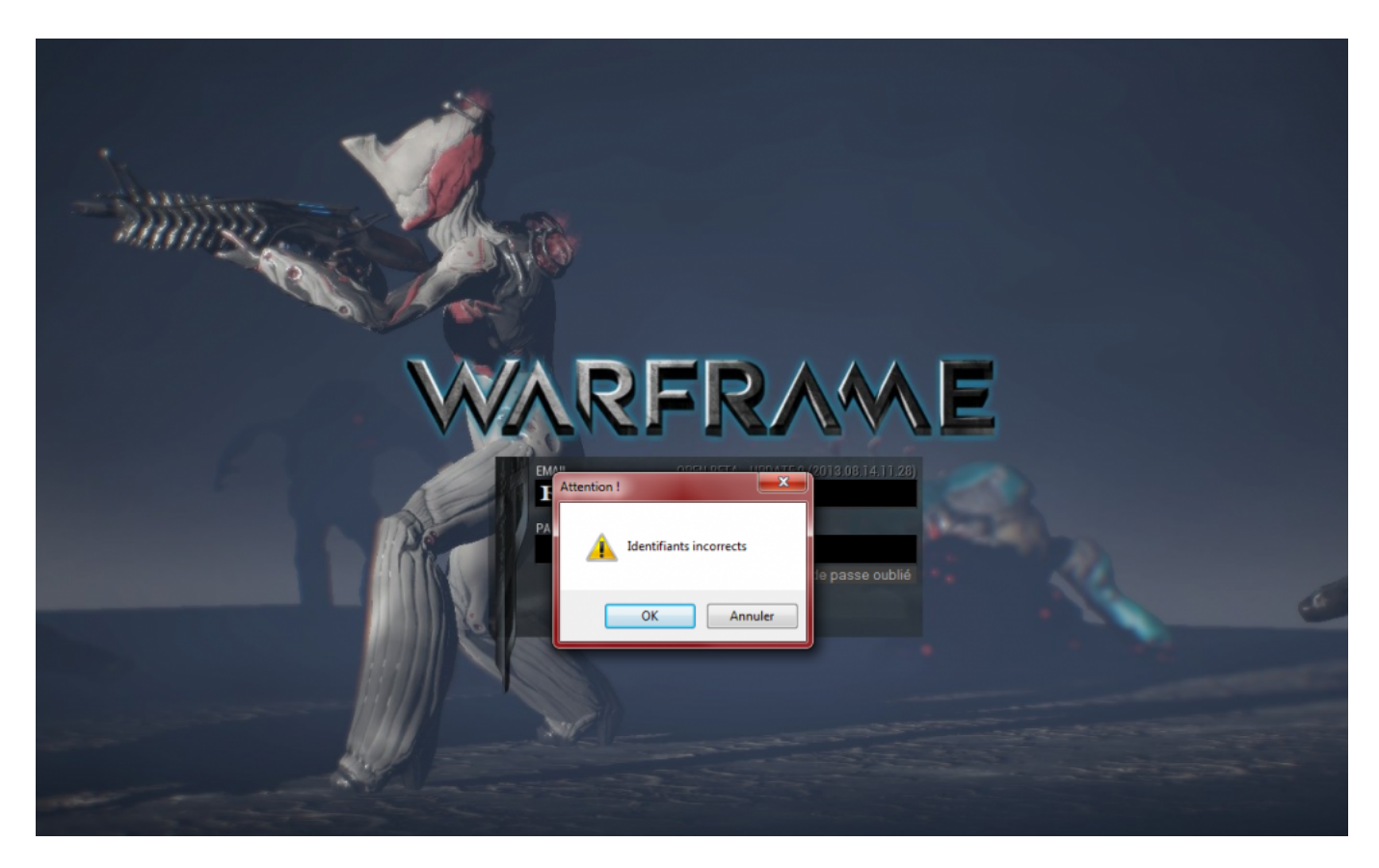

Refuser la validation si des champs sont vides

Il faut donc ajouter un code simple :

La première condition permet de vérifier si les champs sont différents de vide « = ! '' '' », et donc s'ils sont vides, ont envois un message comme quoi c'est le cas.

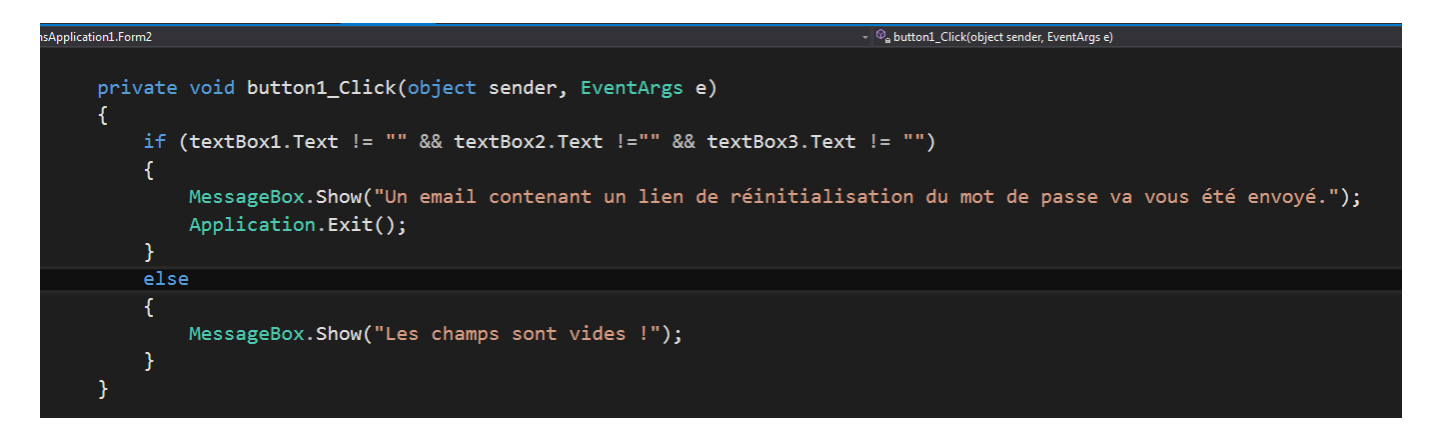

Si ces étapes simples ne sont pas effectuées, alors il sera possible de dire à l'utilisateur qu'un email lui ait été envoyé SANS préciser d'adresse mail.

Éviter de fermer le programme à la fermeture d'une Form

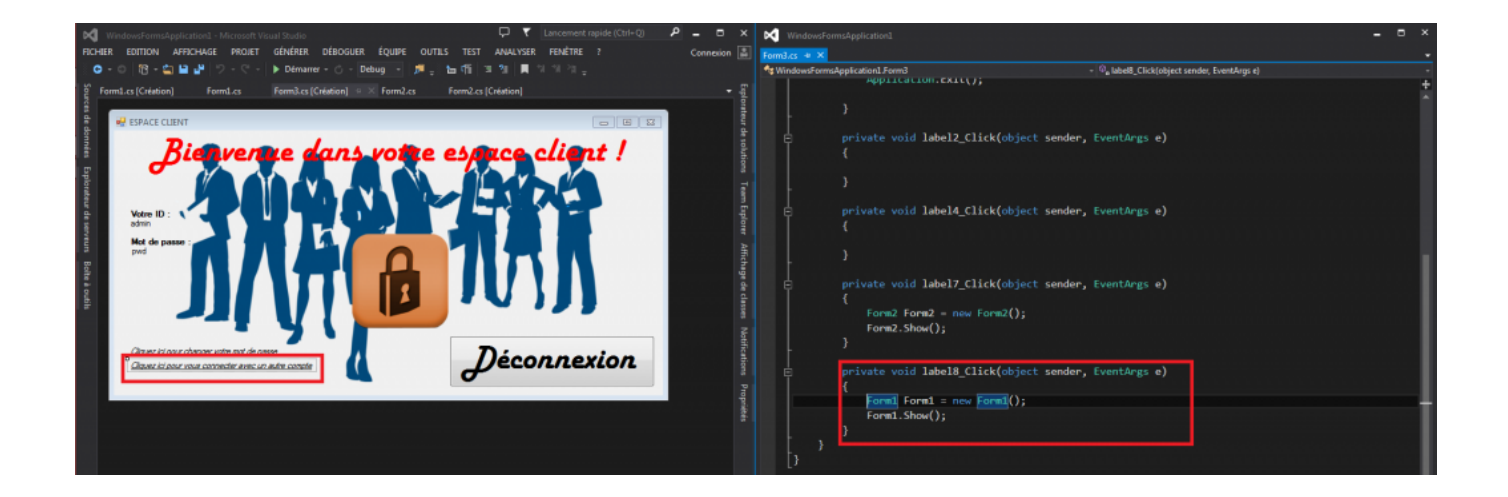

Il suffit simplement d'entrer ces deux lignes et de remplacer par le nom de la Form, cela évite de relancer le programme plusieurs fois pour tester.

Télécharger l'exemple

<u> Télécharger</u>

FREEDOM SUBSTITUTE